## 中原大學學生申請停修課程作業說明

◎不可不知:學生申請停修新規定,依111.03.23

110 學年度第二學期第 1 次教務會議

修正修正,有下列情形之一者,不得提

出停修申請:

(一)已由開課單位規定為不得停修之科目。(二)每學期以二科為限。

◎不可不查:不得停修科目

i-touch(不用輸入帳密/教務處/開課資料查詢 (不可停修科目,即無法申請停修)

◎不可更換:學生應慎選停修科目,上網申請後,即

## 不可更换停修科目

◎不可逾期:申請期間請見每學期公告

申請停修路徑:本校首頁/I-TOUCH(輸入帳號密碼)/學業/教學網站/ 學習便利通/學生停修申請